**สสอค.** สวัสดิการของคนสหกรณ์ เอื้ออาทรและห่วงโย

# ขั้นตอนการขอ คืนสมาชิกภาษ<sup>๔</sup> ≁กรณีผันระธะเวลาอุทธรณ์

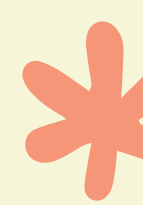

ฝ่าธเทคโนโลธีและประผวลผล

1

Control Wand of the state

<sup>รั</sup>ส<sub>หกรณ์</sub>ออ

## เข้าสู่ระบบโปรแกรมฌาปนกิจสงเคราะห์

|               | เข้าสู่ระบบ           |
|---------------|-----------------------|
| ฐานข้อมูล     | র্বর্তন. 🖌            |
| รหัสสาขา      | 01                    |
| ชื่อผู้ใช้งาน | ad                    |
| รหัสผ่าน      | ••••••                |
|               | เข้าใช้งาน ออกจากระบบ |

<u>ขั้นตอนที่ 1</u> - ทำการเข้าสู่ระบบโปรแกรมฌาปนกิจสงเคราะห์

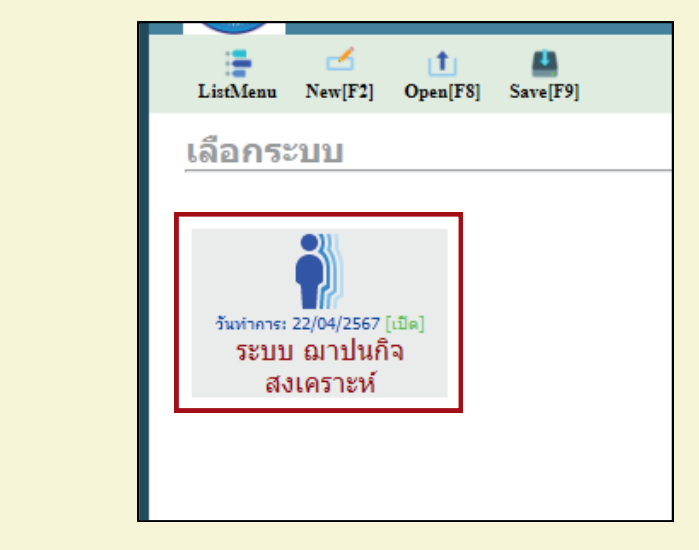

<u>ขั้นตอนที่ 2</u> - เลือกระบบโปรแกรมฌาปนกิจสงเคราะห์

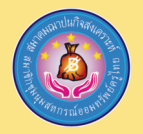

ฝ่า**เกคโนโล**ธีและประ<mark>ผวลผล</mark>

### การขอคืนสภาพ

## ขั้นตอนการขอคืนสมาชิกภาพ กรณีพ้นระยะเวลาอุทธรณ์

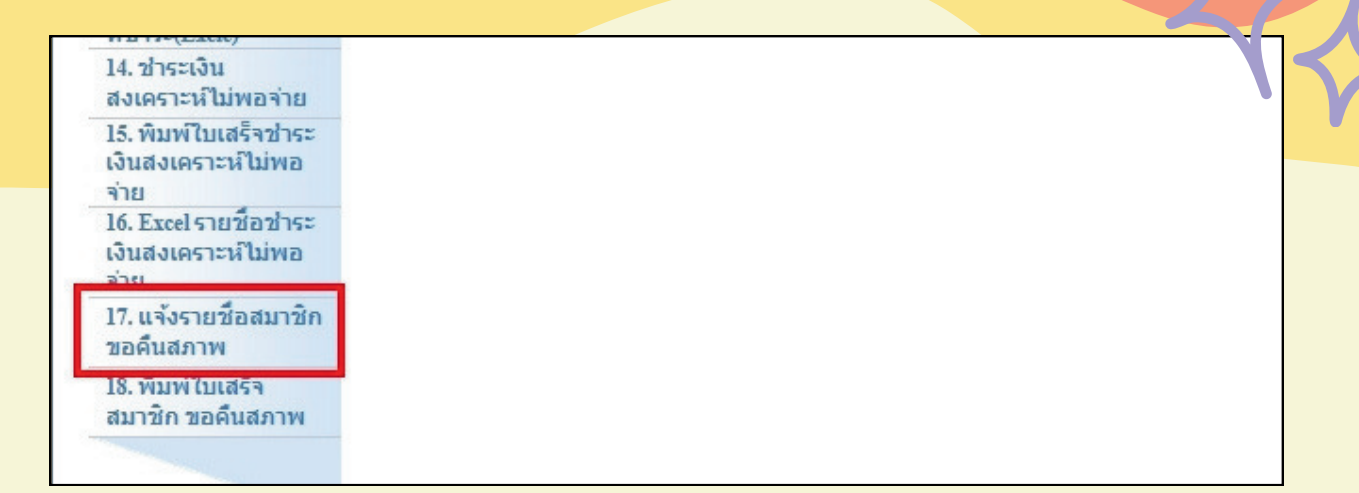

## ขั้นตอนที่ 3 - คลิกที่ ข้อ 17. แจ้งรายชื่อสมาชิกขอคืนสภาพ

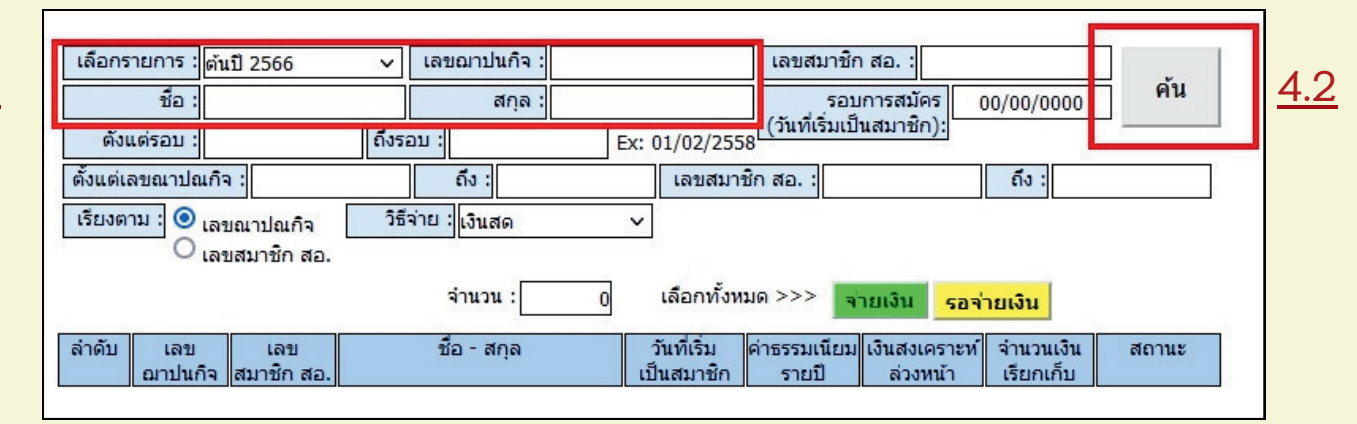

ขั้นตอนที่ 4.1 - เลือกรายการ " ปี " ที่ต้องการชำระ กรอก " ชื่อ - นามสกุล " หรือ " เลขฌาปนกิจ " ขั้นตอนที่ 4.2 - กด " ค้น "

ตัวอย่าง : 1. หากสมาชิกพ้นสมาชิกภาพต้นปี 2566 ศูนย์ต้องดำเนินการชำระของต้นปี 2566 2. หากสมาชิกพ้นสมาชิกภาพต้นปี 2567 ศูนย์ต้องดำเนินการชำระเฉพาะของต้นปี 2567

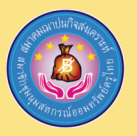

#### ฝ่าธเทคโนโลธีและประมวลผล

|                                                                  |                                                         |                                                                                                    |                                             |                                                            |                                                   |                            |                                  | 9                     |   |
|------------------------------------------------------------------|---------------------------------------------------------|----------------------------------------------------------------------------------------------------|---------------------------------------------|------------------------------------------------------------|---------------------------------------------------|----------------------------|----------------------------------|-----------------------|---|
| pen[F8]                                                          | <u>5.2</u>                                              |                                                                                                    | 1                                           | E<br>Report Pa                                             | 55WU.                                             |                            |                                  |                       |   |
| นกิจสงเคร                                                        | าะห์ - <b>1</b> 7                                       | 7. แจ้งรายชื่อสมาช                                                                                                    | ชิก ขอคืนสภ                                 | าพ                                                         |                                                   |                            |                                  |                       |   |
| เลือกรายการ<br>ชื่อ<br>ตั้งแต่รอบ<br>ตั้งแต่เลขณาป<br>เรียงตาม : | : ต้นปี 2566<br>:<br>:<br>!<br>!<br>เลขลาปณกิจ<br>!<br> | <ul> <li>เลขฌาปนกิจ :</li> <li>สกุล :</li> <li>ถึงรอบ :</li> <li>ถึง :</li> <li>วิธีจ่าย :</li> <li>เงินสด</li> </ul> | Ex: 01/02/2558<br>เลขสมาชิก                 | เลขสมาชิก<br>รอบ <del>เ</del><br>(วันที่เริ่มเป็น<br>สอ. : | สอ. :<br>การสมัคร <u>(</u><br>เสมาชิก):<br>5.1    | 0/00/0000<br>ถึง :         | ค้น                              |                       |   |
|                                                                  |                                                         | จำนวน :                                                                                                    | 0 เลือกทั้งหมด                              | >>> <mark> </mark>                                         | ยเงิน รอจ่า                                       | ายเงิน                     |                                  |                       |   |
| ลำดับ เละ<br>ฌาปา<br>1                                           | ข เลขสมาชิก<br>เกิจ สอ.                                 | ชื่อ - สกุล<br>,                                                                                                    | วันที่เริ่ม ค่า<br>เป็นสมาชิก<br>01/06/2554 | ธรรมเนียม<br>รายปี<br>40                                   | เงินสงเค <mark>ร</mark> าะท์<br>ส่วงหน้า<br>5,000 | เงิน<br>ไม่พอจ่าย<br>3,217 | จำนวนเงิน<br>เรียกเก็บ<br>8,2:7< | สถานะ<br><<อนุมัติ> ❤ | ] |
|                                                                  |                                                         |                                                                                                    |                                             |                                                            |                                                   |                            |                                  |                       |   |

ขั้นตอนที่ 5.1 - คลิกที่ "จ่ายเงิน" ช่องสถานะขึ้น เป็น "อนุมัติ" ขั้นตอนที่ 5.2 - กด "Save"

การพิมพ์ใบเสร็จ

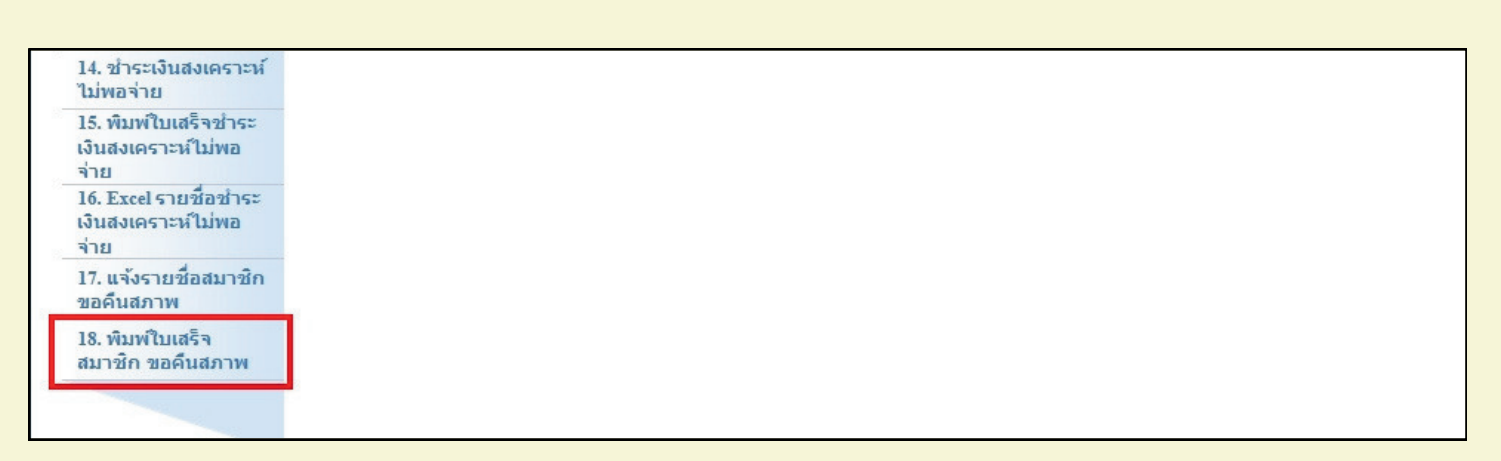

ขั้นตอนที่ 6 - คลิกที่ข้อ 18.พิมพ์ใบเสร็จสมาชิก ขอคืนสภาพ

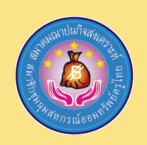

ฝ่าธเทคโนโลธีและประมวลผล

| งเคร          | าะห์ - 18. พิมพ์ใบเสร็จ<br>เลือกรายการ: ต้นปี 2566 ~<br>ชื่อ :                                    | าสมาชิก ขล<br>7.1<br>สกุล :            | อคืนสภาพ              | ค้น 7.2                                                                                         |                    |
|---------------|---------------------------------------------------------------------------------------------------|----------------------------------------|-----------------------|-------------------------------------------------------------------------------------------------|--------------------|
|               | วันที่จ่าย : 01/01/2554<br>ตั้งแต่เลขฌาปนกิจ : 539144<br>เลขสมาชิก สอ. :<br>เลือกทั้งหมด ไม่เลือก | ถึง : 31/12/2<br>ถึง : 539144<br>ถึง : | 567 เรียงตาม          | <ul> <li>เลขณาปณกิจ</li> <li>เลขสมาชิก สอ.</li> <li>เลขที่ใบเสร็จ</li> <li>พิมพ์ 7.4</li> </ul> |                    |
|               | ลำดับ เลขที่ใบเสร็จ เลขฌาปนกิจ                                                                    | เลขสมาชิก สอ.                          | วันที่เริ่มเป็นสมาชิก | ช่อ - สกุล                                                                                      | จำนวนเงินเรียกเก็บ |
| 7.3           | ✓ 1. 55556700018 539144                                                                           | 002146                                 | 01/06/2554            | นายสมคิด อุดชาชน                                                                                | 8,257.00           |
| ୁ<br>ଅ<br>ରାସ | เตลนที่ 7 1 - เลือกราย                                                                            | เการ "จี่"                             | , พี่ต้องการ          | 5                                                                                               |                    |
| ŰL            | 1 - FUILIN - FUILING                                                                              | Julia O                                | <b>NMENTI</b>         | d                                                                                               |                    |

กรอก "ชื่อ-สกุล"หรือ "เลขฌาปนกิจ"

ขั้นตอนที่ 7.2 - กด "ค้น" ระบบจะแสดงผลข้อมูล

ขั้นตอนที่ 7.3 - ติ๊ก 🗸 หน้าลำดับที่ต้องการ

ขั้นตอนที่ 7.4 - กด "พิมพ์"

## "ออกใบเสร็จ เสร็จสมบูรณ์"

| 1                    | i i i                                                                   |                                                                          | เลขที่ใบเสร็จ : 5555-67-00018                                     |
|----------------------|-------------------------------------------------------------------------|--------------------------------------------------------------------------|-------------------------------------------------------------------|
| 5                    |                                                                         | ใบเสร็จรับเงิน                                                           |                                                                   |
| -                    | สูเ                                                                     | นย์ประสานงาน : 5555 - สอ.พนักงานการประปานครหลวง จำกัด                    | 9                                                                 |
|                      | สมาค                                                                    | มฌาปนกิจสงเคราะห์สมาชิกชุมนุมสหกรณ์ออมทรัพย์ครู                          | ไทย                                                               |
| 199/8<br>ด้รับเงิ    | หมู่ที่ 2 ถนนนครอินทร์ ศ<br>นจาก :                                      | ำบอบางสีทอง อำเภอบางกรวย จังหวัดนนทบุรี 11130โทรศัพท์<br>เลขสมาชิกสหกรณ์ | ้ 02 496 1337 โทรสาร 02 496 1338<br>วันที่จ่าย : 30/01/2567<br>54 |
| ำคับ                 |                                                                         | รายการ                                                                   | จำนวนเงิน                                                         |
|                      | เงินสงเคราะห์ล่วงหน้าปร                                                 | ะจำปี 67                                                                 | 5,000.00                                                          |
| 1.                   |                                                                         |                                                                          |                                                                   |
| 1.<br>2.             | เงินค่าบำรุง 67                                                         |                                                                          | 40.00                                                             |
| 1.<br>2.<br>3.       | เงินก่าบำรุง 67<br>เงินสงเคราะห์ล่วงหน้าไม่                             | พอง่าย 65 - คงสภาพปีบัญชี 2566                                           | 40.00                                                             |
| 1.<br>2.<br>3.<br>4. | เงินค่าบำรุง 67<br>เงินสงเคราะห์ถ่วงหน้าไม่<br>เงินสงเคราะห์ถ่วงหน้าไม่ | ทอจ่าย 65 - คงสภาพปีบัญชี 2566<br>พอจ่าย 66 - คงสภาพปีบัญชี 2567         | 40.00<br>1,967.00<br>1,250.00                                     |

นายกสมาคม/ผู้มีอำนาจ \_\_\_\_\_\_ ผู้รับเงิน \_\_\_\_

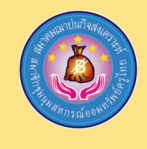

#### ฝ่าดเทคโนโลดีและประมวลผล

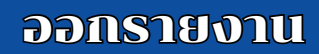

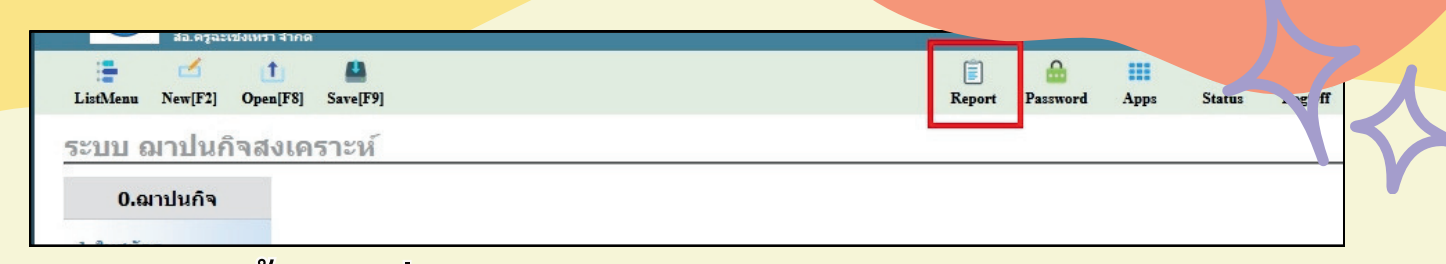

## ขั้นตอนที่ 8 - เลือกรายการ "Report"

| ะบบ ฌาปนกิจสงเคราะห่        |        |                   |                         |             |
|-----------------------------|--------|-------------------|-------------------------|-------------|
| กลุ่มรายงาน                 | 9.3    | 1.22 รายงานการข   | อดืนสมาชิกภาพ กระ       | ณีสิ้นสุด   |
| 1.รายงานประจำวัน <u>9.1</u> |        | สมาคม : สมาชิกชุง | แมสหกรณ์ออมทรัพย์ครูไทย | ~           |
| 2.รายงานประจำเดือน          |        | ศูนย์ : 010001    | สอ.ครูฉะเชิงเทรา จำกัด  | ~           |
| 3.รายงานประจำปี             |        | ตั้งแต่วันที่:    | 01/01/2567              |             |
|                             |        | ถึงวันที่:        | 01/01/2567              |             |
| 4.พิมพ์บัตรประจำดัวสมาชิก   |        | เครื่องพิมพ์: PDF |                         | ~           |
|                             | < ย้อน | กดับ              | <u>9.4</u>              | ออกรายงาน > |

ขั้นตอนที่ 9.1 - เลือกรายงานประจำวัน ขั้นตอนที่ 9.2 - เลือกเมนู 1.22 รายงานขอคืนสมาชิกภาพ กรณีสิ้นสุด ขั้นตอนที่ 9.3 - กรอกข้อมูลวันที่ "ตั้งแต่วันที่ และ ถึงวันที่" ขั้นตอนที่ 9.4 - ออกรายงาน

## "รายงานการขอคืนสมาชิกภาพ กรณีสิ้นสุด"

| รายงานการขอ                                       | สมาชิกชุมนุมสห<br>คืนสมาชิกภาพ กรณีสิ้นสุ | กรณ์ออมทรัพย์ครูไทย<br>ค.ศั้งแต่วันที่ 01/01/2 | ย<br>567 ถึงวันที่ : | วันที่พี<br>31/12/2567 | โมพี่ : 10/01/2567<br>เวลา : 15:39:14<br>หน้า : 1 / 1 |
|---------------------------------------------------|-------------------------------------------|------------------------------------------------|----------------------|------------------------|-------------------------------------------------------|
| ถำคับ เลขทะเบียน เลขทะเบียน<br>(ฌาปนกิจ) (สหกรณ์) | ชื่อ นามสกุล                              | รอบ<br>กุ้มครอง                                | ปี                   | วันที่<br>คืนสมาชิกภาพ | ผู้ทำรายการ<br>คืนสมาชิกภาพ                           |
| ๆนย์ประสานงาน : 010001 - สอ.ครูจะเชิ              | <u>งเทรา จำกัด</u>                        | 01/04/2554                                     | 2566                 | 09/01/2567             |                                                       |
| เรุปทั้งหมด จำนวนทั้งหมด                          | 1 วาย                                     |                                                |                      |                        | dia aveca i                                           |

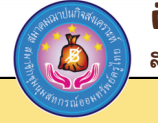

## ออกรายงาน (แบบมียอดเงิน)

## ขั้นตอนการขอคืนสมาชิกภาพ กรณีพ้นระยะเวลาอุทธรณ์

| สอ.ดรูฉะเช่งเหรา จำกด              |                                    |                         |
|------------------------------------|------------------------------------|-------------------------|
|                                    |                                    |                         |
| ListMenu New[F2] Open[F8] Save[F9] |                                    | Report Password Apps St |
| ระบบ ฌาปนกิจสงเคราะห์              |                                    |                         |
| 0.ฌาปนกิจ                          |                                    |                         |
| ขั้นตอน                            | ที่ 10 - เลือกรายการ "Rep          | oort"                   |
| ระบบ ฌาปนกิจสงเคราะ                | ห์                                 |                         |
| กลุ่มรายงาน                        | 11 7 4 22 4                        | a.a.,                   |
| 1.รายงานประจำวัน 11.1              | <u>11.0</u> 1.22.1 รายงานการชาระเง | งนคนสภาพสมาชกกรณิสนสุด  |
| 2 รายงานประจำเดือน                 | สมาคม : สมาชกชุมนุม                | มสหกรณออมทรพยดรูเทย ▼   |
|                                    | ตั้งแต่วันที่:                     | 01/01/2567              |
| 3.รายงานประจำป                     | ถึงวันที่:                         | 31/12/2567              |
| 4.พิมพ์บัตรประจำตัวสมาชิก          | เครืองพิมพ์ : PDF                  | ~                       |
|                                    |                                    |                         |
|                                    |                                    |                         |
|                                    |                                    |                         |
|                                    | < ย่อนกลับ                         | <u>11.4</u> ออกรายงาน > |
|                                    |                                    |                         |
|                                    |                                    |                         |
|                                    |                                    |                         |
| ູ<br>ຄົນຫລາຍທີ່ 1 1                | 1 ເລືອດຮວຍ ຄວາມໄຮະວັດດັ່ງ          |                         |
| ับนทยนที่ 11.                      | า - เยลแร เกิง เทกระง เริ่ม        |                         |
| ขั้นตลบที่ 11                      | 2 - เลือกเมน 1 22 1 รายง           | าบการทำระเงิบคืบสภาพ    |
| 060060111                          |                                    |                         |

สมาชิกกรณีสิ้นสุด ขั้นตอนที่ 11.3 - กรอกข้อมูลวันที่ "<mark>ตั้งแต่วันที่ และ ถึงวันที่</mark>" ขั้นตอนที่ 11.4 - ออกรายงาน

## "รายงานการชำระเงินคืนสภาพ สมาชิกกรณีสิ้นสุด"

| สมาชิกชุมนุมสหกรณ์ออมทรัพย์กรูไทย<br>รายงานการชำระเงินคืนสภาพสมาชิกกรณีสิ้นสุด ตั้งแต่วันที่ 01/01/2567 ถึงวันที่ 31/12/2567 |                          |                 |    |                        |          |                           | ก็มที่พิมพ์ : 04/06/2567<br>เวลา : 11:08:03<br>หน้า : 1 / 1 |                 |        |
|----------------------------------------------------------------------------------------------------|--------------------------|-----------------|----|------------------------|----------|---------------------------|-------------------------------------------------------------|-----------------|--------|
| ลำดับ เลขทะเบียน เลขทะเบียน<br>(ฌาปนกิจ) (สหกรณ์)                                                                            | ชื่อ นามสกุล             | รอบ<br>กุ้มกรอง | ปี | วันที่<br>คืนสมาชิกภาพ | ค่าบำรุง | เงินสงเคราะห์<br>ถ่วงหน้า | ไม่พอง่าย<br>65                                             | ไม่พอจ่าย<br>66 | รวม    |
| ศุนย์ประสานงาน : 010101 - สอ.ค                                                                                               | <u>รูอุตรดิตถ์ จำกัด</u> |                 |    |                        |          |                           |                                                             |                 |        |
| 1.                                                                                                    | 11.1.1.11                | 01/10/2566      |    | 31/05/2567             | 40       | 5,000                     | 0                                                           | 0               | 5,040  |
| 2.                                                                                                    | 10 10 10                 | 01/12/2562      |    | 30/05/2567             | 40       | 5,000                     | 0                                                           | 1,250           | 6,290  |
| 3.                                                                                                    | 10 27.88                 | 01/12/2558      |    | 27/05/2567             | 40       | 5,000                     | 0                                                           | 1,250           | 6,290  |
| 4.                                                                                                    | 67 2233                  | 01/02/2559      |    | 23/05/2567             | 40       | 5,000                     | 0                                                           | 1,250           | 6,290  |
| 5.                                                                                                    | ( 413N                   | 01/11/2562      |    | 16/05/2567             | 40       | 5,000                     | 0                                                           | 1,250           | 6,290  |
| สรุปทั้งหมด จำนวนทั้งหมด                                                                                                    | 5 วาย                    |                 |    |                        | 200      | 25,000                    | 0                                                           | 5,000           | 30,200 |

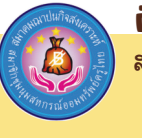

#### ฝ่า**ธเทคโนโลธีและปร<mark>ะมวลผล</mark>**

สวัสดิการของคนสหกรณ์ เอื้ออาทรและห่วงโย

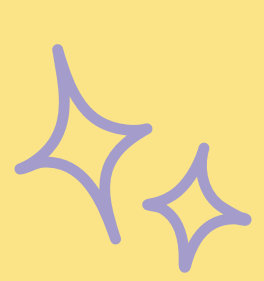

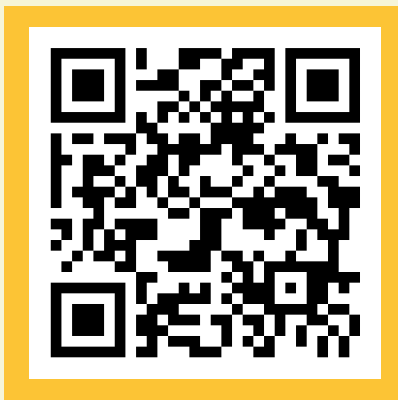

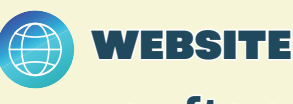

www.cwftc.or.th

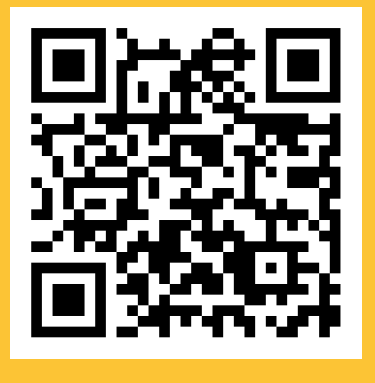

A CANAN UUN PARVION

รีพุฬหกรณ์ออน

MANTON

| - |  |
|---|--|
|   |  |

YOUTUBE

สสอค.

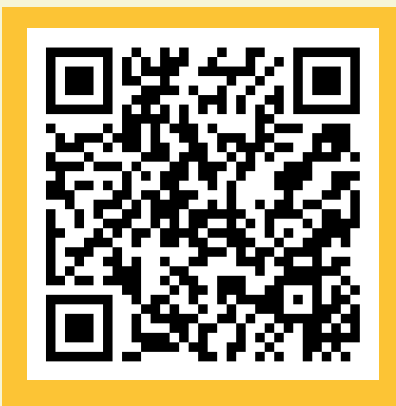

FACEBOOK สสอค.ครูไทย

LINE Line Official ID:@cwftc

2

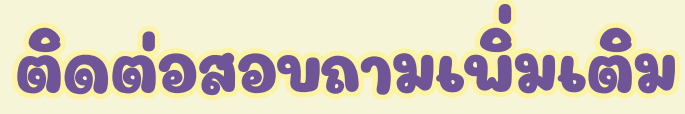

02-496-1337 (สำนักงาน) 092-616-8173 (นัท) 092-519-7605 (มายด์)

E-Mail : ftsc.coopl@gnail.con

ฝ่าธเทคโนโลธีและประมวลผล